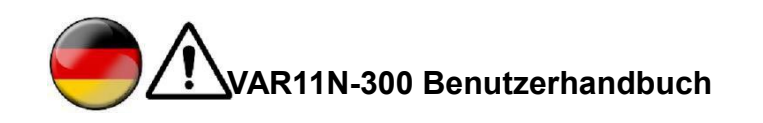

## I. Anschluss des VAR11N-300:

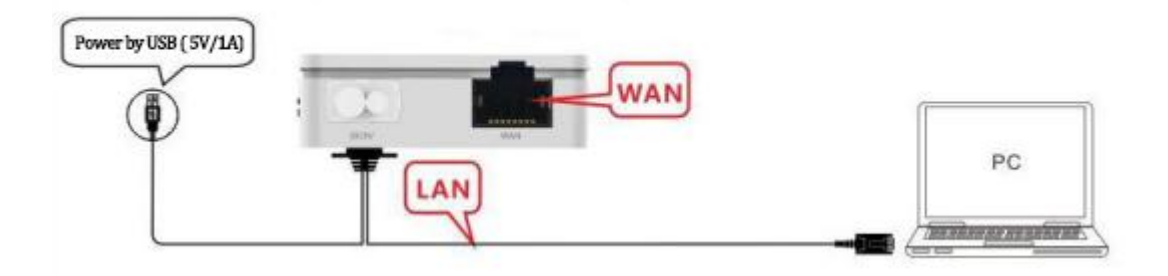

## II. Konfiguration des VAR11N-300 als Router

- 1. Schalten Sie das Gerät ein (5V/1A);
- 2. Verbinden Sie sich mit dem VAR11N-300 Hotspot. Dies können Sie drahtlos per Smartphone, Tablet oder PC tun oder stellen Sie die Verbindung per Kabel her.
- 3. Wenn Sie die Verbindung drahtlos herstellen, wählen Sie in Ihrem mobilen Gerät unter WLAN Netzwerke den Router aus und geben Sie als Security Key das Passwort 12345678 ein. Wenn Sie sich mit einem Kabel mit dem VAR11N-300 verbinden, ist kein Passwort notwendig.
- 4. Um in das Konfigurationsmenü zu gelangen, verwenden Sie einen Internet Explorer (z. B. MS Internet Explorer, Firefox, usw.) Geben Sie in der Adressenzeile 192.168.253.254 oder <u>http://vonets.cfg</u> ein. Geben Sie in der Eingabemaske folgende Login-Daten ein:
  - a. ID: admin
  - b. Passwort: admin
- 5. Wählen Sie "*WAN Settings*" und dann "*Basic Settings*". Ändern Sie die Einstellung "*Connection Type*" von DHCP auf PPPoE (ADSL) und geben Sie dann die Benutzerkennung und das Passwort Ihres Internet Service Providers (ISP) ein. Anschließend klicken Sie auf "Apply", um eine Verbindung zum Netzwerk herzustellen.

| Operative Status | Basic Settings      | DDNS                                                                                 |  |  |  |
|------------------|---------------------|--------------------------------------------------------------------------------------|--|--|--|
| Operating Mode   | WAN Connection Type |                                                                                      |  |  |  |
|                  | Connection Type     | PPPoE (ADSL)                                                                         |  |  |  |
| WAN Settings >>  | Remote Management   | ⊙ Disable ○ Enable                                                                   |  |  |  |
| LAN Settings     | PPPoE Mode          |                                                                                      |  |  |  |
| WiFi Settings    | User Name           |                                                                                      |  |  |  |
|                  | Password            |                                                                                      |  |  |  |
| Firewall         |                     | Always on                                                                            |  |  |  |
| Forwarding Rule  | Operation Mode      | Always on mode: Redial Period 60 seconds<br>Dial on Demand mode: Idle Time 5 minutes |  |  |  |
|                  | MAC Clone           |                                                                                      |  |  |  |
| bystem bettings  | MAC Address         | Get PC MAC                                                                           |  |  |  |
|                  |                     | Apply Cancel                                                                         |  |  |  |

6. Wählen Sie "*WiFi Settings*", und dann "*Basic Settings*". Ändern Sie beide Namen des Hotspots in den Eingabefeld "*WiFi Repeater (SSID)*" nach Ihren Wünschen ab oder belassen Sie die Voreinstellung. Klicken Sie anschließend auf die Schaltfläche "*Apply*".

| perating Mode    | Wireless Network    |                                                      |
|------------------|---------------------|------------------------------------------------------|
|                  | WiFi Network        |                                                      |
| WAN Settings     | WiFi Repeater(SSID) | VONETS_1DA984 Hidden                                 |
| LAN Settings     | Network Mode        | 11b/g/n 💙                                            |
|                  | Channel             | 2442MHZ (Channel 7) 👻 🗌 Auto select the best channel |
| ifi Settings >>> | MAC Address         | 00:17:13:1D:A9:84                                    |
| Fixanall         |                     |                                                      |

7. Wählen Sie "*WiFi Security*", ändern Sie das vorgegebene WLAN Netzwerk Passwort unter "*Pass Phrase*" zu Ihrer eigenen Sicherheit ab und klicken Sie auf die Schaltfläche "*Apply*".

| Operative Status | Basic Settings | WiFi Security WiFi Client |                                     |
|------------------|----------------|---------------------------|-------------------------------------|
| Operating Mode   | VONETS_1DA984  |                           |                                     |
| WAN Settings     | Security Mode  | WPA2-PSK                  |                                     |
|                  | WPA            |                           |                                     |
| LAN Settings     | WPA Algorithms | ○ TKIP ③ AES ○ TKIP-AES   |                                     |
| WiFi Settings ≫  | Pass Phrase    | 12345678                  | (8-63 characters or 64 hex numbers) |
|                  |                |                           | Apply Cancel                        |

## III. Konfiguration des VAR11N-300 als WiFi Repeater

- 1. Schalten Sie das Gerät ein (5V/1A);
- Verbinden Sie sich mit dem VAR11N-300 Hotspot. Dies können Sie drahtlos per Smartphone, Tablet oder PC tun oder stellen Sie die Verbindung per Kabel her.
- 3. Wenn Sie die Verbindung drahtlos herstellen, wählen Sie in Ihrem mobilen Gerät unter WLAN Netzwerke den Router aus und geben Sie als Security Key das Passwort 12345678 ein. Wenn Sie sich mit einem Kabel mit dem VAR11N-300 verbinden, ist kein Passwort notwendig.
- Um in das Konfigurationsmenü zu gelangen, verwenden Sie einen Internet Explorer (z. B. MS Internet Explorer, Firefox, usw.) Geben Sie in der Adressenzeile 192.168.253.254 oder <u>http://vonets.cfg</u> ein. Geben Sie in der Eingabemaske folgende Login-Daten ein:
  - a. ID: admin
  - b. Passwort: admin
- 5. Wählen Sie "Operating Mode". Ändern Sie den Gerätemodus von "Router" zu "WiFi Bridge (Bridge + WiFi Signal Repeater)" und klicken Sie auf "Apply", dann Aktualisieren Sie das Web;

| Operative Status | Operating Mode                               |
|------------------|----------------------------------------------|
| Operating Mode 🚿 | Device Mode                                  |
| WAN Settings     | Router                                       |
| LAN Settings     | Adapter                                      |
| WiFi Settings    | Modem VAR11N-300                             |
| Firewall         | Internet                                     |
| Forwarding Rule  |                                              |
| System Settings  | Interface Mode                               |
|                  | 🔿 Ethernet cable - WAN, Ethernet Port - LAN. |
|                  |                                              |
|                  | Apply Cancel                                 |

6. Unter "*Scan Hotspots*" wählen Sie Ihr WLAN Netzwerk (SSID) und klicken Sie auf "Next".

| perating Mode   | Cold | act a Wireless Wat      | work to  | connect  | to If not four  | d plases o  | lick Rofa | rach     |
|-----------------|------|-------------------------|----------|----------|-----------------|-------------|-----------|----------|
| ican Hotspots 🚿 | List | t, or enter the SS      | ID of th | e networ | k manually. The | n, click Ne | xt.       | USH      |
|                 | 0    | SSID                    | Channel  | Signal   | Authentication  | Encryption  | Wifi Mode | ExtC     |
| WiFi Repeater   |      | VONETS_1D8634           | 4        | 100      | WPA2-PSK        | AES         | 11b/g/n   | ABOVI    |
|                 |      | aaabbbccc_A8            | 8        | 100      | WPA2-PSK        | AES         | 11b/g/n   | BELO     |
| System Settings |      | GT888                   | 3        | 91       | WPAPSK-WPA2PSK  | AES         | 11b/g/n   | ABOV     |
|                 |      | greenthai               | 11       | 91       | WPAPSK-WPA2PSK  | TKIPAES     | 11b/g/n   | NONE     |
| Local IP        |      | Tenda_11D498            | 8        | 70       | WPA-PSK         | AES         | 11b/g/n   | BELO     |
|                 |      | VONETS_2.4G_TEST        | 5        | 70       | WPA2-PSK        | AES         | 11b/g/n   | ABOV     |
| 74              |      | ChinaNet-RtJh           | 11       | 70       | WPAPSK-WPA2PSK  | AES         | 11b/g/n   | NONE     |
|                 |      | VONETS_101CB8_2.4G      | 7        | 70       | WPA2-PSK        | AES         | 11b/g/n   | ABOV     |
|                 |      | there are 25 wireless : | network  | 7        | 40 TO 10        |             | Refre     | esh List |

7. Geben Sie das Passwort des WLAN Netzwerks (SSID) ein.

| Operative Status | WiFi Hotspots                    |                      |                 |                            |      |
|------------------|----------------------------------|----------------------|-----------------|----------------------------|------|
| Operating Mode   | Security Settings                |                      |                 |                            |      |
| Sec. Natural A   | Security Mode                    | WPA2-PSK             | ~               |                            |      |
| Scan notspots    | WPA Algorithms                   | AES Y                |                 |                            |      |
| WiFi Repeater    | Source wireless hotspot password | 12345678             |                 |                            |      |
|                  | Automatic connect to memory      | hotspots             |                 |                            |      |
| bystem Settings  | The configuration parameters     | of WiFi repeater sec | urity is synchr | onized with source hotspot |      |
| Local IP         | WiFi Repeater SSID VONET         | S_1D8634_84          |                 |                            |      |
|                  |                                  |                      |                 | Apply                      | Back |

8. In Eingabefeld des "*WiFi Repeater (SSID)*" können Sie ändern VAR11N-300 Hotspot-Namen, dann klicken Sie auf "*Apply*".

| Operating Mode  | Wireless Network    |                                                           |
|-----------------|---------------------|-----------------------------------------------------------|
|                 | Host Hotspot        |                                                           |
| Scan Hotspots   | WiFi Repeater(SSID) | VONETS_1DA984                                             |
| /iFi Repeater 🚿 | Network Mode        | 11b/g/n 💌                                                 |
|                 | Channel             | 2442MHz (Channel 7) 💌 To same with the connected hotspots |
| stem Settings   | MAC Address         | 00:17:13:1D:A9:84                                         |

9. Klicken Sie auf "Reboot" oder schalten Sie das Gerät aus, um es neu zu starten.